# OPERATION AND INSTALLATION MANUAL

CCM-180A/WS Manual

Thank you very much for purchasing our product. Before using your product, please read this manual carefully and keep it for future reference.

# Contents

| 1. General Safety Precautions                | 1 |
|----------------------------------------------|---|
| 1.1 General                                  | 1 |
| 1.2 Installation Site                        | 1 |
| 1.3 Electrical                               | 1 |
| 2. Packing List                              | 2 |
| 2.1 Specifications                           | 3 |
| 3. Installation Procedure                    | 3 |
| 3.1 Mounting the Controller                  | 3 |
| 3.2 Centralized Controller Wiring Diagram    | 3 |
| 3.3 Debugging the Centralized Controller     | 3 |
| 4. Getting Started                           | 3 |
| 4.1 Home Page Button and Display Description | 3 |
| 4.2 Control Page 1                           | 1 |
| 4.3 Schedule Page Description19              | Э |
| 4.4 Fault Report Page                        | 5 |
| 4.5 Installation Interface                   | Э |
| 4.6 Settings Page                            | 3 |
| 4.7 Help Interface 4                         | 7 |

# 1. General Safety Precautions

Please read these general safety precautions carefully before installing the CCM-180A/WS.

After completing the installation, make sure the power supply and CCM-180A/WS operate properly during the startup operation.

#### 1.1 General

If you are not sure how to install or operate CCM-180A/WS, contact your dealer.

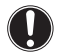

#### NOTICE

Improper installation or attachment of equipment or accessories could result in electric shock, short-circuit, leaks, fire or other damage to the equipment. Only use accessories, optional equipment and spare parts made or approved by Midea.

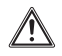

#### WARNING

Make sure installation, testing and applied materials comply with the applicable legislation.

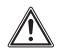

#### CAUTION

Wear adequate personal protective equipment (protective gloves, safety glasses,...) when installing, maintaining or servicing the system.

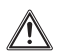

#### WARNING

Tear apart and throw away plastic packaging bags so that nobody, especially children, can play with them. Possible risk: suffocation.

#### 1.2 Installation Site

Do NOT install the equipment in a potentially explosive atmosphere.

#### 1.3 Electrical

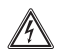

#### DANGER: RISK OF ELECTROCUTION

- Turn OFF all power supply before connecting electrical wiring or touching electrical parts.
- Disconnect the power supply for more than 1 minute, and measure the voltage at the terminals of main circuit capacitors or electrical components before servicing. The voltage must be less than 50 V DC before you can touch electrical components. For the location of the terminals, see the wiring diagram.
- Do NOT touch electrical components with wet hands.
- Do NOT leave the equipment unattended when the service cover is removed.

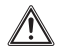

#### WARNING

A main switch or other means for disconnection, having a contact separation in all poles providing full disconnection under overvoltage category III condition, shall be installed in the fixed wiring.

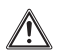

#### WARNING

- Only use copper wires.
- Make sure the field wiring complies with the applicable legislation.
- All field wiring must be performed in accordance with the wiring diagram supplied with the product.
- Make sure to install earth wiring. Do NOT earth the unit to a utility pipe, surge absorber, or telephone earth. Incomplete earth may cause electrical shock.
- Make sure to use a dedicated power circuit. NEVER use a power supply shared by another appliance.
- Make sure to install the required fuses or circuit breakers.

Make sure to install an earth leakage protector.

Failure to do so may cause electric shock or fire.

Install the wires at least 1 meter away from televisions or radios to prevent interference. Depending on the radio waves, a distance of 1 meter may not be sufficient.

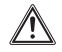

#### WARNING

- After finishing the electrical work, confirm that each electrical component and terminal inside the electrical cabinet is securely connected.
- Make sure all covers are closed before starting up the units.

#### 2. Packing List

| Name                   | Qty (specification) | Picture |
|------------------------|---------------------|---------|
| Adapter                | x1 (output 12V DC)  |         |
| Manual                 | x1                  |         |
| Cable tie              | x1                  |         |
| Screw                  | x4 (ST3.9*16)       |         |
| Centralized controller | x1                  |         |

# 2.1 Specifications

Table 1 Specifications

| Adaptor     | Input (AC)          | 100-240V, 50/60Hz, 800mA |  |
|-------------|---------------------|--------------------------|--|
| Adapter     | Output (DC)         | 12.0V, 2A                |  |
|             |                     |                          |  |
|             | Input voltage       | 12VDC                    |  |
| Centralized | Ambient Temperature | 23~110°F (-5~43°C)       |  |
| controller  | Ambient Humidity    | RH40%~RH90%              |  |
|             | Dimensions (mm)     | 181x124x30               |  |

#### 3. Installation Procedure

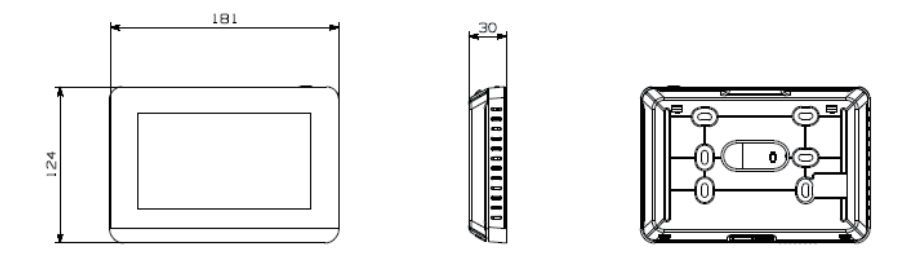

Figure 1 Front view and back view of the centralized controller

#### 3.1 Mounting the Controller

3.1.1 Remove the back cover from the controller using a Phillips-head screwdriver. See Figure 2.

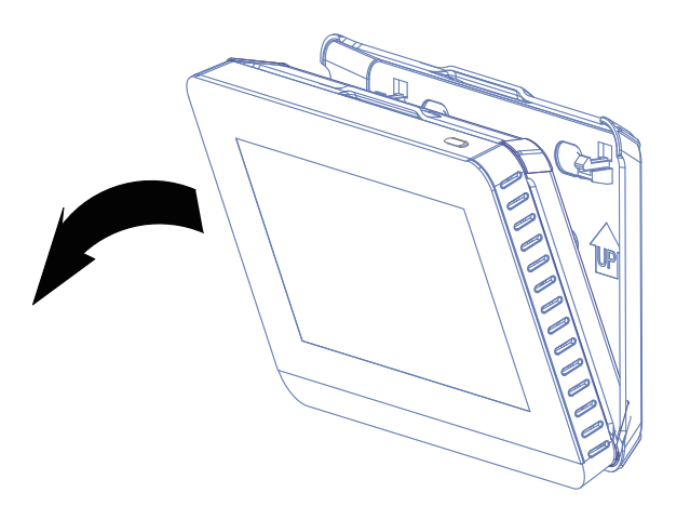

Figure 2 Remove back cover from controller

# 3.1.2 Attach the back cover to the wall using screws. See Figure 3.

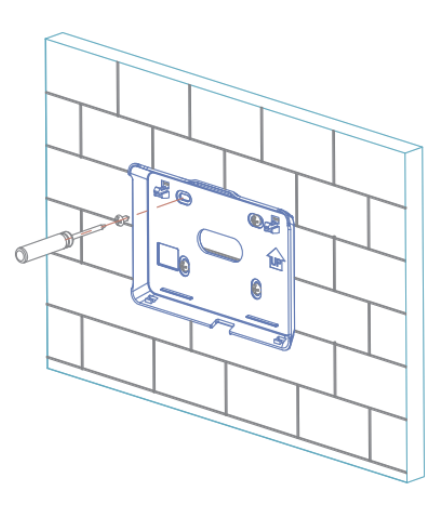

Figure 3 Attach back cover to wall

3.1.3 This product adopts a concealed installation mode. The communication cable and power cord are fixed to the positions shown in Figure 4 using cable ties.

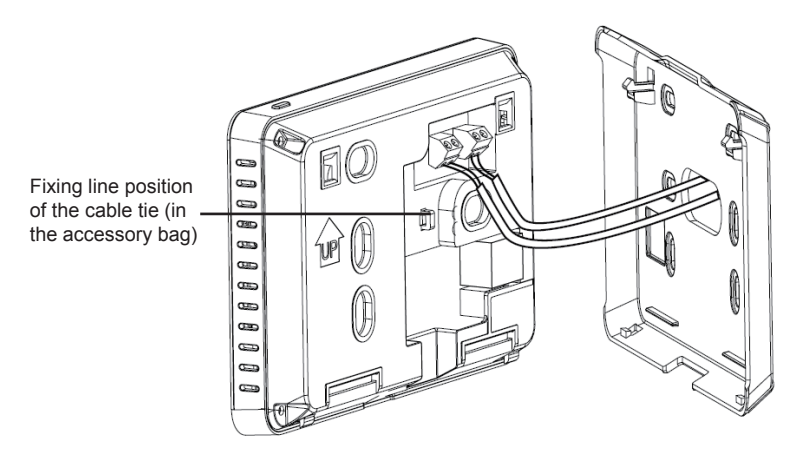

Figure 4 Centralized controller wiring diagram and cable tie fixing hole

3.1.4 Insert the centralized controller into two buckles slantwise at the bottom of back cover, as shown in Figure 5.

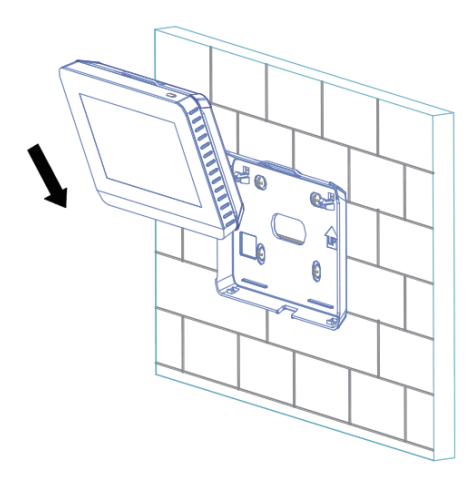

Figure 5 Insert controller into back cover

3.1.5 Press the upper part of the centralized controller into the back cover, so it gives a click sound, as shown in Figure 6.

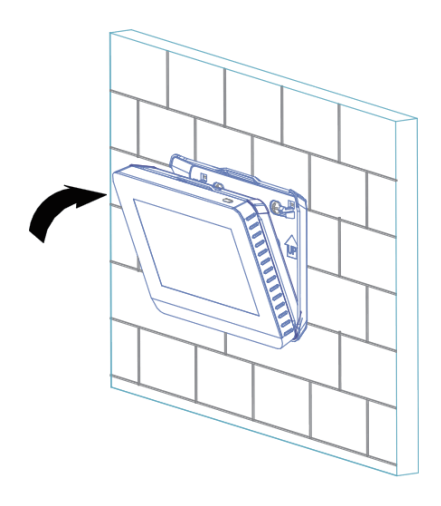

Figure 6

#### 3.2 Centralized Controller Wiring Diagram

Connect the centralized controller to the XY terminal of the communication board of the ODU through the shielded wire using the method shown in Figure 7(a). Automatic addressing needs to be set for the ODU main board according to the manual. Alternatively, connect the XY terminal of the centralized controller to the XY terminal of the first-generation AC/DC IDU, as shown in Figure 7(b). This centralized controller can connect to up to eight refrigerant systems and control up to 64 IDUs.

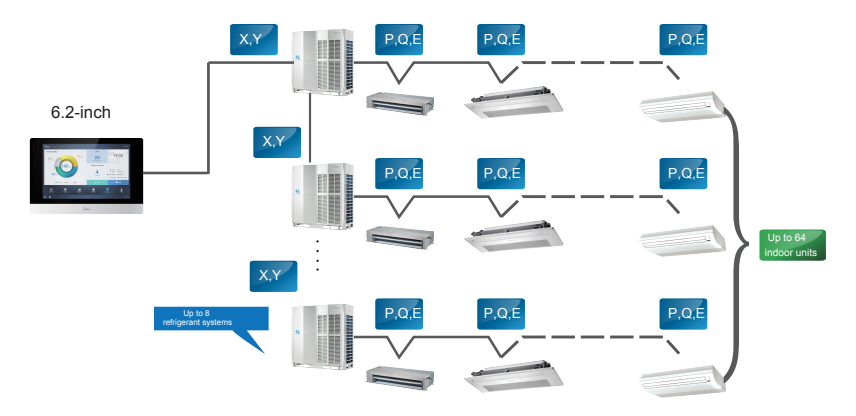

Figure 7(a) Connecting the centralized controller to the ODU

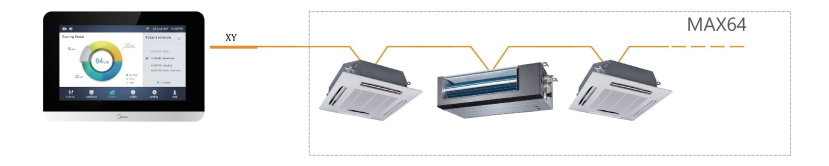

Figure 7(b) Connecting the centralized controller to the IDU (the first generation of AC/DC IDU)

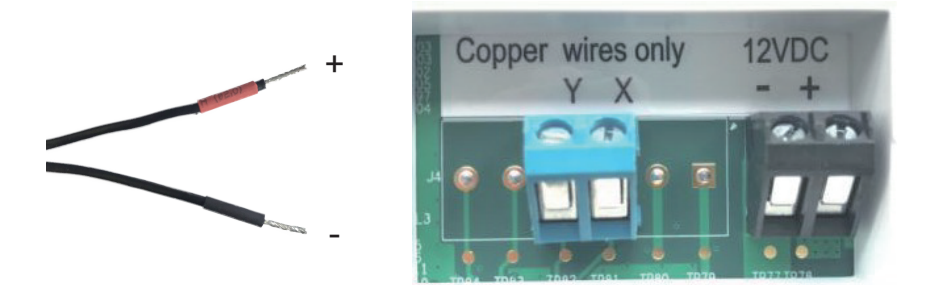

Figure 7(c) Adapter outlet terminal (12 VDC) shown in the left figure has a red positive pole and black negative pole. Connect it to the corresponding wiring terminal on the centralized controller back

#### 3.3 Debugging the Centralized Controller

The technician installing the products needs to perform debugging. For the detailed steps, see section 4.5. Note: The centralized controller will automatically search for connected devices when it is powered on for the first time. If other devices are used later, they must be searched for again on the installation interface.

### 4. Getting Started

#### 4.1 Home Page Button and Display Description

This section includes the descriptions for login page and home page and provides the instructions related to these two pages.

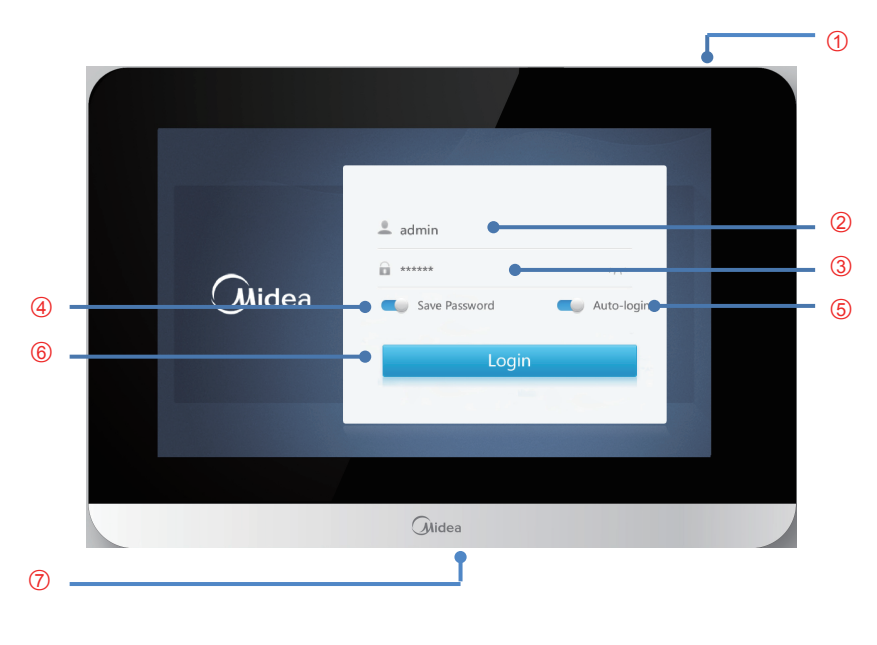

Figure 8

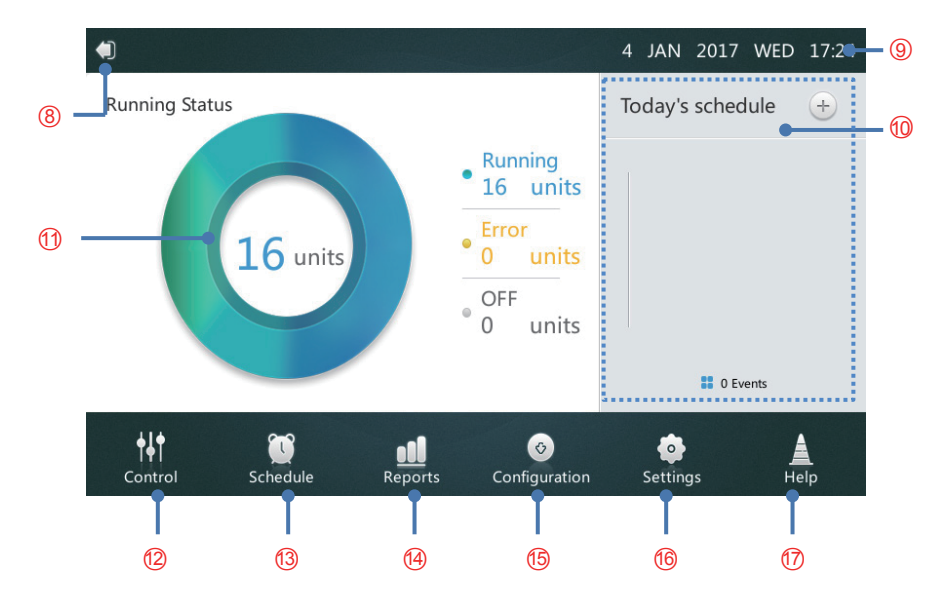

Figure 9

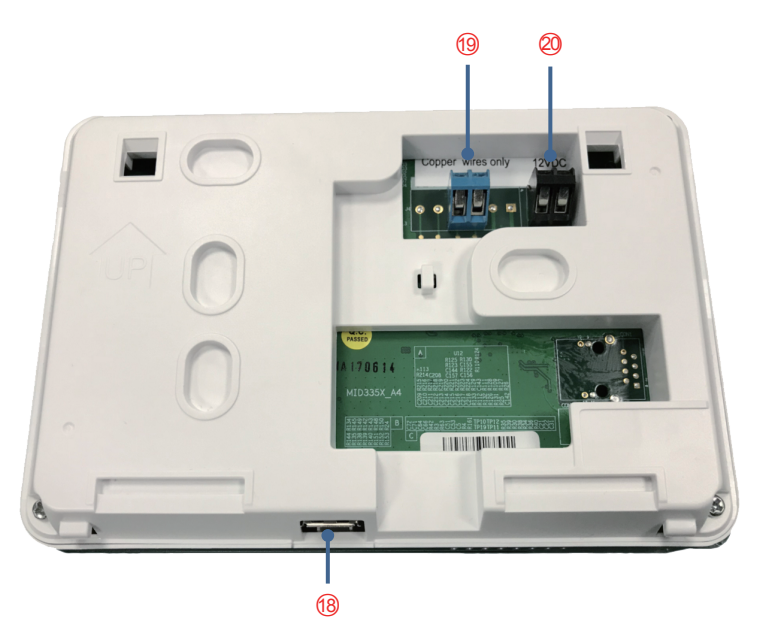

Figure 10

| NO.   | Button and Display      | Description                                         |
|-------|-------------------------|-----------------------------------------------------|
| 1     | Screen ON/OFF button    | Turn the Screen on/off                              |
| 2     | User name               | Enter login user name                               |
| 3     | Password                | Enter login password                                |
| 4     | Save Password           | Enable/disable the automatic login password         |
|       |                         | saving function                                     |
| 5     | Auto-login              | Allow automatic login after powering on again       |
| 6     | Login                   | Login                                               |
|       | USB2.0 socket (at the   | Externally connecting to the USB storage device to  |
| 7, 18 | bottom of centralized   | provide the software upgrading and error code       |
|       | controller)             | exporting functions                                 |
| 8     | Logout                  | Back to login page                                  |
| 9     | Date and Time           | Display date and time                               |
| 10    | Today's Schedule        | Display the list of schedules                       |
| 11    | Advanced information of | Display the IDU and ODU spot inspection             |
|       | IDU and ODU             | parameters                                          |
| 12    | Control menu            | Enter the control page                              |
| 13    | Schedule menu           | Enter the schedule page                             |
| 14    | Reports menu            | Enter the report page                               |
| 15    | Configuration menu      | Enter the configuration page                        |
| 16    | Settings menu           | Enter the setting page                              |
| 17    | Help menu               | Enter the help page                                 |
| 10    | Communication terminal  | Connect to the control device through the XY shield |
| 19    |                         | line                                                |
| 20    | Power supply terminal   | Connect to the 12VDC adapter                        |

Table 2 Home Page Button and Display Description

# 4.1.1 Login

- 1. Power on the centralized controller.
- 2. Enter the user name and password on the login interface and tap the Login button. Note: The technician will provide the user name and password.
- 3. After you tap to save the password and select automatic login, the centralized controller will log in to the home interface automatically. It will then skip the login interface after it is powered on each time.

# 4.1.2 Logout

Tap the icon marked "8" in the top left corner of the home page to exit the login interface.

# 4.1.3 Turning on the Screen

If the user does not operate the interface for a long time after login, the screen backlight will turn off automatically. The user can press the on/off button "1" on the top of the centralized controller or tap any position on the screen to turn on the screen.

#### 4.1.4 Turning off the Screen

After login, press the on/off button marked "1" on the top of the centralized controller to turn off the screen backlight or set the automatic off time for the backlight in general settings.

# 4.2 Control Page

This section describes the functions and operations of the Control page.

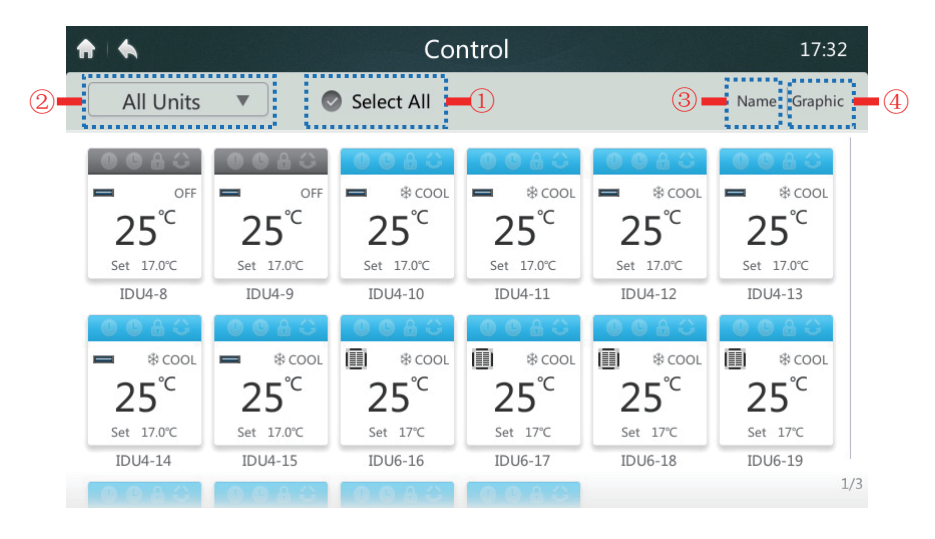

Figure 11 Homepage 1 of the Control Page

#### 4.2.1 Select/Deselect All IDUs

Tap the "Select All" position marked "1" in Figure 11. If the tick is displayed in blue, all the IDUs are selected. Tap the "Select All" position. The tick changes to gray, indicating that no IDU is selected.

#### 4.2.2 Choosing IDU Group

Tap the position marked "2" in Figure 11 to open the drop-down menu, as shown below. Select the set IDU group for group control. Group editing is detailed on the installation interface in section 3.5.

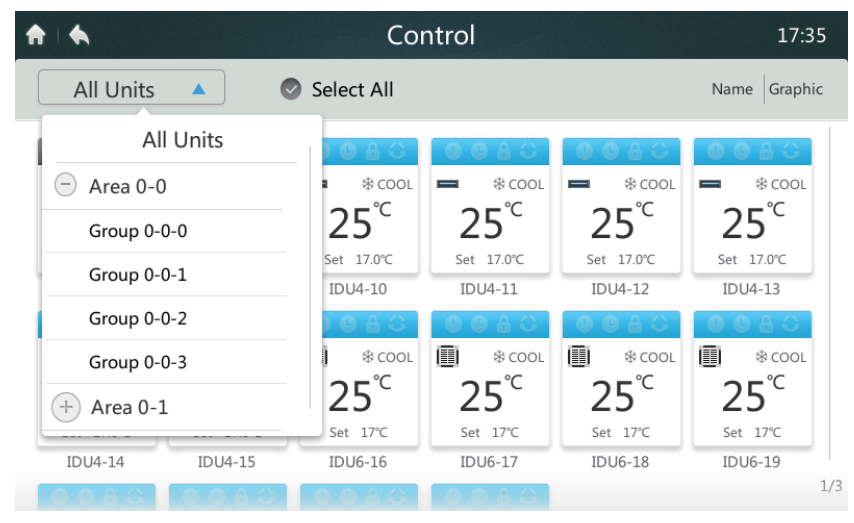

Figure 12

#### 4.2.3 Sorting IDUs in Order

Tap the position marked "3" in Figure 11, as shown in the following figure. You can select whether to sort the IDUs by name, operating mode or model.

| ♠ ♦             | Control           |                 |                 |                   |                    |
|-----------------|-------------------|-----------------|-----------------|-------------------|--------------------|
| All Units       | •                 | Select All      |                 |                   | Name Graphic       |
| 0080            | 0080              | 0080            | 0080            | 0080              | Name               |
|                 |                   | ■ * COOL        | ■ * COOL        | ■ \$ COOL         | Mode <sup>1L</sup> |
| 25°             | 25°<br>Set 17.0°C | 25 °            | 25 °            | 25°<br>Set 17.0°C | Model              |
| IDU4-8          | IDU4-9            | IDU4-10         | IDU4-11         | IDU4-12           | IDU4-13            |
| 0080            | 0080              | 0080            | 0080            | 0080              | 0083               |
| Scool 🕈         | COOL *            | COOL *          | COOL *          | COOL *            | Scool &            |
| 25 <sup>°</sup> | 25 <sup>°</sup> ℃ | 25 <sup>°</sup> | 25 <sup>°</sup> | 25 <sup>°</sup> ℃ | 25 <sup>℃</sup>    |
| Set 17.0°C      | Set 17.0°C        | Set 17°C        | Set 17°C        | Set 17°C          | Set 17°C           |
| IDU4-14         | IDU4-15           | IDU6-16         | IDU6-17         | IDU6-18           | IDU6-19            |
| 0080            | OGAG              | 0080            | 0080            |                   | 1/3                |

Figure 13

#### 4.2.4 Setting the IDU Display

Tap the position marked "4" in Figure 11. The display mode can be switched to icon (as shown in Figure 11) or list (as shown in the figure below). For the list display mode, only the status parameters of the IDU can be viewed. Table 3 provides the parameter abbreviations and corresponding description. IDUs can be selected for operations on in the icon display mode.

| ♠ ♠     |      |       | C         | Contro |      |       |       | 17:36      |
|---------|------|-------|-----------|--------|------|-------|-------|------------|
| All Uni | ts 🔻 |       |           |        |      |       | I     | Name Table |
| IDU     | Mode | Temp. | Fan Speed | Swing  | Lock | Lower | Upper |            |
| IDU4-8  | OFF  | 17°C  | OFF       | OFF    | OFF  | -     | -     | -          |
| IDU4-9  | OFF  | 17°C  | OFF       | OFF    | OFF  | -     | -     |            |
| IDU4-10 | COOL | 17°C  | 1         | OFF    | OFF  | -     | -     | -          |
| IDU4-11 | COOL | 17°C  | 1         | OFF    | OFF  | -     | -     |            |
| IDU4-12 | COOL | 17°C  | 1         | OFF    | OFF  | -     | -     | -          |
| IDU4-13 | COOL | 17°C  | 1         | OFF    | OFF  | -     | -     | -          |
| IDU4-14 | COOL | 17°C  | 1         | OFF    | OFF  | -     | -     | -          |

Figure 14

| No. | Parameter | Description                        |  |  |
|-----|-----------|------------------------------------|--|--|
| 1   | IDU       | Device name                        |  |  |
| 2   | Mode      | Current operating mode             |  |  |
| 3   | Temp.     | Current set temperature            |  |  |
| 4   | Fan Speed | Current fan speed                  |  |  |
| 5   | Swing     | Swing switch                       |  |  |
| 6   | Lock      | Locking switch                     |  |  |
| 7   | Lower     | Lower limit of cooling temperature |  |  |
| 8   | Upper     | Upper limit of heating temperature |  |  |

Table 3 Displayed parameter description of Control page list

IDU icon

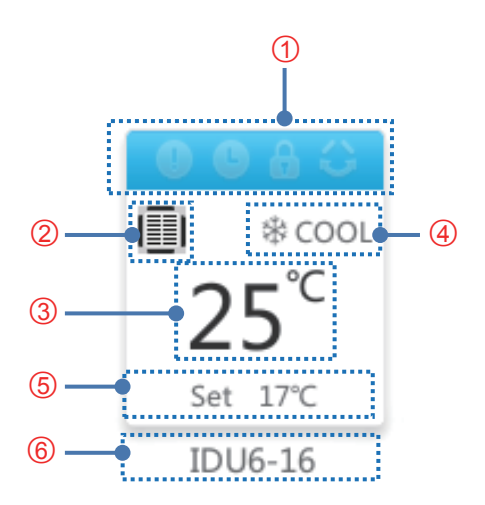

Figure 15

Table 4 icon function description of Control page

| Mark | Function           | Description                                        |
|------|--------------------|----------------------------------------------------|
| 1    | Operation Mode and | The icon changes according to different            |
|      | Device Status Icon | operating modes and IDU statuses (refer to         |
|      |                    | Table 5).                                          |
| 2    | Model icon         | The icon will change according to the model        |
|      |                    | (refer to Table 6). The icon may be different from |
|      |                    | the actual appearance.                             |
| 3    | Room Temperature   | Display the indoor temperature.                    |
| 4    | Operation Mode     | Display the operating mode of the IDU.             |
| 5    | Set temperature    | Display the set temperature (note: In automatic    |
|      |                    | mode, the automatic cooling temperature is         |
|      |                    | displayed in the cooling status, and the           |
|      |                    | automatic heating temperature is displayed in      |
|      |                    | the heating status)                                |
| 6    | IDU name           | Display the device name                            |

Table 5 Operating mode, status and corresponding color

| Color      | Operation Mode      |
|------------|---------------------|
| Blue       | AUTO (automatic)    |
| Red        | HEAT (heating)      |
| Green      | FAN (air supply)    |
| Light blue | COOL (cooling)      |
| Purple     | DRY (dehumidifying) |
| Gray       | ERROR/OFFLINE/OFF   |

| IDU function description | Involid | Valid |
|--------------------------|---------|-------|
| and icon                 | Invalio | valiu |
| Fault                    | Off     | On    |
| Schedule                 | Off     | On    |
| Lock                     | Off     | On    |
| Swing                    | Off     | On    |

Table 6 Icons and corresponding models

| lcon | Model                     | lcon     | Model                           |
|------|---------------------------|----------|---------------------------------|
|      | Low static pressure and   |          | Vertical concealed              |
|      | middle static pressure    |          | installation/vertical           |
|      | (L-DUCT/M-DUCT)           |          | surface mounting (FS)           |
|      | High static pressure      |          | Four-way Cassette               |
|      | (H-DUCT)                  | <u>L</u> |                                 |
|      | Purifier (FAPU)           | Ē        | Compact Four-way                |
|      |                           |          | Cassette (COMPACT)              |
|      | Wall mounting (WALL)      |          | Ceiling-floor type (C&F)        |
| 1==1 | Old IDU                   |          | Two-way Cassette                |
|      | (1st Gen. IDU)            |          |                                 |
|      | One-way Cassette          |          | CONSOLE                         |
|      | Group control device icon |          | New ODU<br>(new generation ODU) |

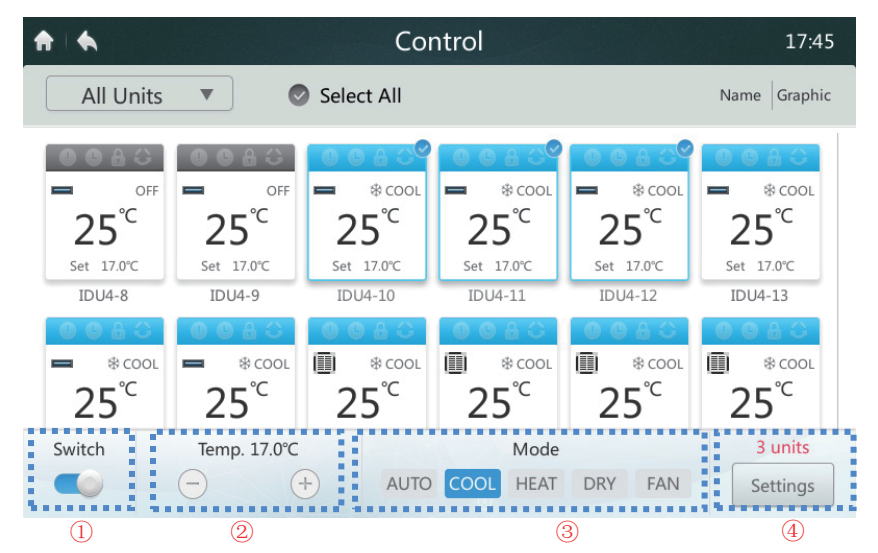

Figure 16 Homepage 2 of the Control page

16

#### 4.2.5 Turning IDUs on/off

Tap the " Tap the " Tap the system on/off in the area marked "1" in Figure 16.

#### 4.2.6 Setting the Temperature

Tap the " $\bigcirc$ / $\bigcirc$ " button of the icon marked "2" in Figure 16 to increase or reduce the set temperature of the IDU in the range of 17°C to 30°C (62°F to 86°F). (Note: The centralized controller automatically identifies whether the connected system has auto mode or not. If yes, dual temperature set points will be displayed. If no, only one temperature set point will be displayed, as shown in the above figure.)

#### 4.2.7 Setting Mode

Directly tap the area marked "3" in Figure 16. Select one of the five modes. (Note: The centralized controller automatically identifies whether the connected system has auto mode or not. If yes, the auto mode button will be displayed. If no, the auto mode button will not be available. Auto mode and dry mode are not available for fresh air processing unit.)

#### 4.2.8 More Setting Options

Select an IDU. Tap the "Settings" button marked "4" in Figure 16 to enter the interface below.

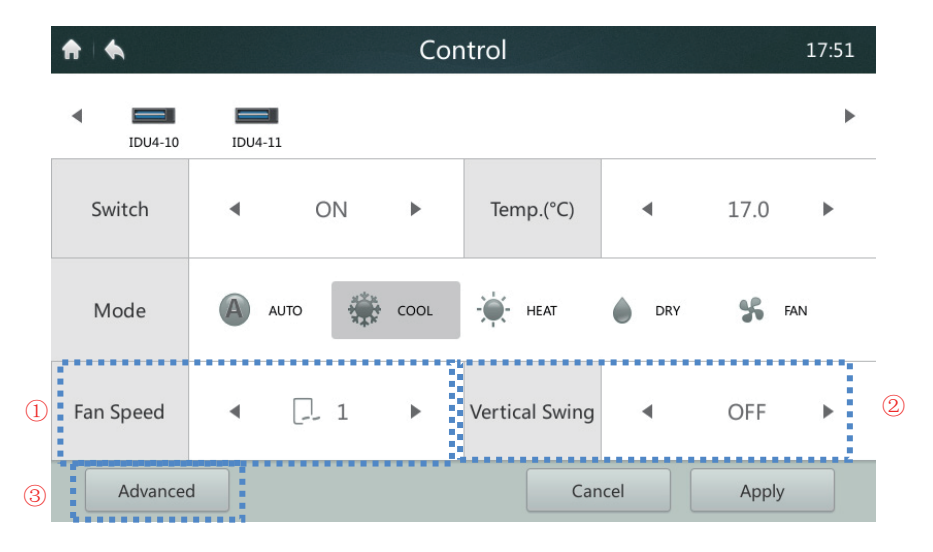

Figure 17 Settings 1 of the Control page

### 4.2.9 Setting Fan Speed

Tap the " Tap the " Tap th

#### 4.2.10 Setting Auto Swing

Tap the "

#### 4.2.11 Lock Control Panel

Tap the "Advanced" option marked "3" in Figure 17 to access the interface below. The locking panel function is detailed in Table 7.

| ♠ ♠       | Cont                    | 10:11    |   |        |
|-----------|-------------------------|----------|---|--------|
|           | Advanced Con            | _        |   |        |
| IDU1-0    | On-Off                  | Unlock 🔻 | ) | IDU1-6 |
| Cwitch    | Mode                    | Unlock 🔻 | ) | 20     |
| Switch    | Fan Speed               | Unlock 🔻 | ) | 50 Þ   |
|           | Cooling Set Temp. Limit | Unlock 🔻 | ) |        |
| Mode      | Heating Set Temp. Limit | Unlock 🔻 | ) | SFAN   |
|           | Remote Controller       | Lock 🔻   | ) |        |
| Fan Speed | Cancel                  | Apply    |   | ON 🕨   |
| Advanced  |                         | Cancel   |   | Apply  |

Figure 18

| ltem                       | Description                                                                                                    |
|----------------------------|----------------------------------------------------------------------------------------------------|
| On-Off                     | [Lock-OFF] button: Disable turning on IDUs<br>[Lock-ON] button: Disable turning off IDUs<br>[Unlock] button: Disable the lock           |
| Mode                       | [Lock] button: Disable changing mode<br>[Unlock] button: Disable the lock                                                               |
| Cooling Set<br>Temp. Limit | [17°C~30°C / 62°F~86°F] button: Set the lowest temperature limitation<br>[17°C~30°C / 62°F~86°F]:<br>[Unlock] button: Disable the lock  |
| Heating Set<br>Temp. Limit | [17°C~30°C / 62°F~86°F] button: Set the highest temperature limitation<br>[17°C~30°C / 62°F~86°F]:<br>[Unlock] button: Disable the lock |
| Remote<br>controller       | [Lock] button: Disable remote control for all features<br>[Unlock] button: Disable the lock.                                            |

Table 7 Lock control panel function description

#### 4.3 Schedule Page Description

This section provides the descriptions and instructions for the Schedule page.

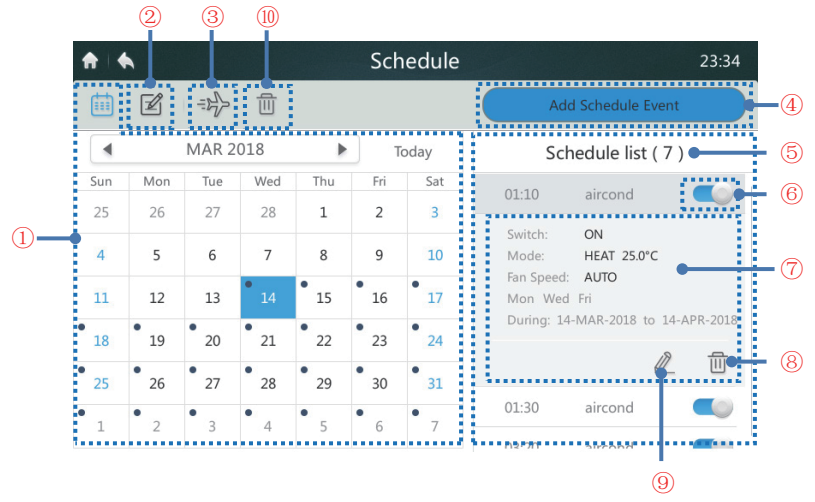

Figure 19 Homepage of Schedule page

Table 8 Schedule page icons and description

| Mark | Function                              | Description                                                                                                    |
|------|---------------------------------------|----------------------------------------------------------------------------------------------------|
| 1    | Date                                  | Display the date. Use the [4] and [▶] buttons to select a date. Tap any date to add a schedule. Tap the position of "today" to return to the current date quickly. A black spot in the upper left of a date means there is a set schedule for that day. |
| 2    | Edit the schedule for the current day | Display and edit the schedule list information for the current day                                                                                                    |
| 3    | Holiday settings                      | Add or edit the schedule list                                                                                                    |
| 4    | Add Schedule Event                    | Create a new schedule plan                                                                                                    |
| 5    | Schedule list                         | Display the schedule list and schedule information for the current date                                                                                                    |
| 6    | Enable/disable a schedule             | Enable or disable the selected schedule command                                                                                                    |
| 7    | Schedule information                  | Display the schedule information                                                                                                    |
| 8    | Delete the current schedule           | Delete the current schedule                                                                                                    |
| 9    | Edit                                  | Edit the selected schedule                                                                                                    |
| 10   | Delete all the schedules              | Delete all the schedule settings                                                                                                    |

#### 4.3.1 Adding a New Schedule Plan

1. Tap the add schedule button marked "4" in Figure 19 to enter the interface, as shown in Figure 20.

| ♠ ♦            |            | Sc  | hedule | 9     |         |        |        | 10:1  | 2 |
|----------------|------------|-----|--------|-------|---------|--------|--------|-------|---|
| Event Name     | aircond    |     |        |       |         |        |        |       | 1 |
| Time           | 10:10      |     | Date   | 18-JA | AN-2018 | )—     | 22-JAN | -2018 | 2 |
| Repeat Pattern | Everyday 🔻 | Sun | Mon    | Tue   | Wed     | Thu    | Fri    | Sat   | 3 |
| Select Units   | Edit Unit  | 4   |        |       |         |        |        |       |   |
| Action S       | witch: OFF |     |        |       |         |        |        |       |   |
|                |            |     |        |       |         | Cancel |        | Save  |   |

Figure 20 Page for adding a schedule

2. Tap the position marked "1" in Figure 20 to display the input keyboard below. Create a schedule name and tap the "Confirm" button to save the name.

| ♠ ♠      |                                                   |                   | Schedule 08:18 |     |     |     |     |      |     |  |  |  |
|----------|---------------------------------------------------|-------------------|----------------|-----|-----|-----|-----|------|-----|--|--|--|
| Event    | Name                                              | lame aircond      |                |     |     |     |     |      |     |  |  |  |
|          | Time 08:10 Date 05-JAN-2017 05-JAN-2017           |                   |                |     |     |     |     |      |     |  |  |  |
| Repeat P | Repeat Pattern Everyday V Sun Tue Wed Thu Fri Sat |                   |                |     |     |     |     |      |     |  |  |  |
| aircon   | d                                                 |                   |                |     |     |     |     |      |     |  |  |  |
| 1 !      | 2 @                                               | 3 #               | 4 \$           | 5 % | 6 ^ | 7 & | 8 * | 9 (  | 0)  |  |  |  |
| q        | W                                                 | е                 | r              | t   | у   | u   | i   | 0    | р   |  |  |  |
| а        | S                                                 | d                 | f              | g   | h   | j   | k   |      | . + |  |  |  |
| 1        | Z                                                 | x c v b n m , ⁻ ← |                |     |     |     |     |      |     |  |  |  |
| a/A      | En/Cn                                             |                   |                |     |     |     | Con | firm | ×   |  |  |  |

Figure 21

3. Tap the area marked "2" in Figure 20, and set the start time and date range, as shown in the two figures below. Tap the "Save" button to save the settings, or the "Cancel" button to cancel the settings.

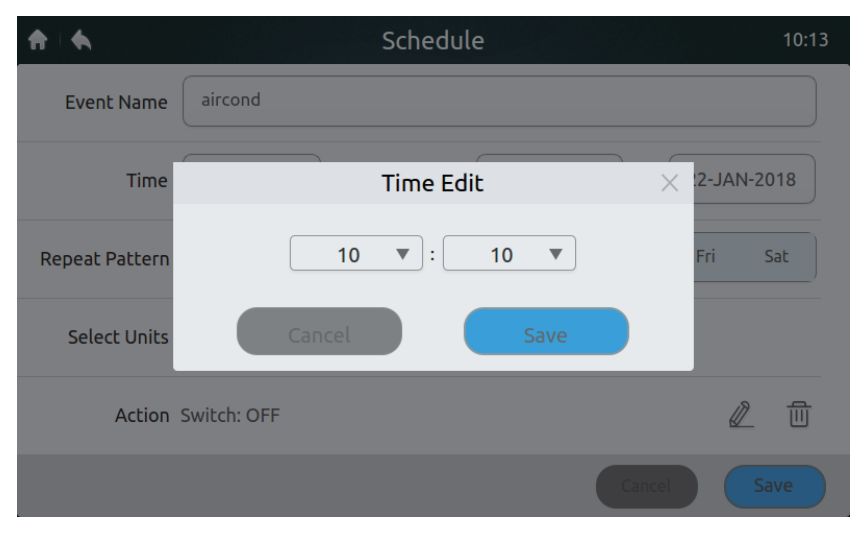

Figure 22

| ♠ ♠            |     |     | 10:13    |     |     |       |     |                |
|----------------|-----|-----|----------|-----|-----|-------|-----|----------------|
| Event Name     |     |     | JAN 2018 |     |     | Today |     |                |
|                | Sun | Mon | Tue      | Wed | Thu | Fri   | Sat |                |
| Time           | 31  | 1   | 2        | 3   | 4   | 5     | 6   | 22-JAN-2018    |
|                | 7   | 8   | 9        | 10  | 11  | 12    | 13  |                |
| Repeat Pattern | 14  | 15  | 16       | 17  | 18  | 19    | 20  | Fri Sat        |
|                | 21  | 22  | 23       | 24  | 25  | 26    | 27  |                |
| Select Units   | 28  | 29  | 30       | 31  | 1   | 2     | 3   |                |
|                | 4   | 5   | 6        | 7   | 8   | 9     | 10  | ۵ <del>۹</del> |
| Action         |     |     |          |     |     |       |     |                |
|                |     | Can | Save     |     |     |       |     |                |

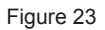

- 4. At the position marked "3" in Figure 20, tap the drop-down menu next to the repeat pattern. Select "Everyday", a work day, or customize a pattern. Note: The command is executed every day in the selected date range. Work days are in the range Monday to Friday. The customized pattern is a free combination.
- 5. Press the "Edit Unit" button marked "4" in Figure 20 to add an IDU separately or a group to the schedule, as shown below. Tap the "Save" button to save the selected device or the "Cancel" button to cancel the selection.

| ♠   ♠       | Schedule          | 17:18 |
|-------------|-------------------|-------|
| ⊖ Area 0-0  | Select All 🧧      |       |
| Group 0-0-0 | IDU4-8 🗹 IDU4-9   |       |
| Group 0-0-1 | IDU4-10 🗹 IDU4-11 |       |
| Group 0-0-2 | IDU4-12 IDU4-13   |       |
| Group 0-0-3 |                   | _     |
| + Area 0-1  | IDU4-14 🗹 IDU4-15 |       |
| + Area 0-2  |                   |       |
| + Area 0-3  |                   |       |
|             | Cancel            | Save  |

Figure 24

6. Tap the  $\mathbb{Z}$  icon, as shown in the lower right corner in Figure 20. Then set the scheduled operating mode, temperature, and fan speed, as shown below. Tap the "Save" button to save the settings, or the "Cancel" button to cancel the settings.

| <b>↑</b>   <b>♦</b> | Schedule                                                                           | 00:21     |
|---------------------|------------------------------------------------------------------------------------|-----------|
| Event Name          | Settings X                                                                         |           |
| Time                | Switch OFF ON 4<br>COOL HEAT 4<br>Temp (°C) $\bigcirc$ 27.0 $\oplus$ 25.0 $\oplus$ | -JAN-2017 |
| Repeat Pattern      | Mode AUTO COOL HEAT DRY FAN                                                        | ri Sat    |
| Select Units        | Fan Speed 🕞 AUTO 🕀                                                                 |           |
| Action              | Cancel Save                                                                        | 2 1       |
|                     | Cancel                                                                             | Save      |

Figure 25

23

7. Tap the "Save" button in the lower right corner of Figure 20 to save and execute the schedule or tap the "Cancel" button to cancel the save operation.

#### 4.3.2 Creating Holiday Settings

1. Tap the " → " button marked "3" in Figure 19 to enter holiday settings, as shown below. Schedules are not implemented during the holiday period.

| <b>†</b> • | •   |     |      |      | Holidays 10:15      |
|------------|-----|-----|------|------|---------------------|
|            | DEC | 3rd | Sun  | 2017 | By Date Delete OK   |
| 1          | JAN | 4th | Mon  | 2018 |                     |
|            | FEB | 5th | Tue  | 2019 | By Day              |
| 2          | 22  | JAN | 2018 |      | By Date Delete Edit |
| 3          | 22  | JAN | 2018 |      | By Date Delete Edit |
|            |     |     |      |      | 2                   |
|            |     |     |      |      |                     |
|            |     |     |      |      |                     |
|            |     |     |      |      |                     |
|            |     |     |      |      | Add                 |

Figure 26

- 2. Tap the "Add" button marked "1" in the above figure.
- 3. Tap the "Edit" button marked "2" in the above figure.
- 4. Slide upward and downward to select a date. Note: "By Date" and "By Day" are available. "By Date" means setting by month, date and year; "By Day" means setting by a day in a week of a month.
- 5. Tap "OK" to save the date or "Delete" to delete the date.

#### 4.3.3 Deleting All Schedules

Tap the " i button marked "10" in Figure 19 to delete all the schedules settings. The following prompt appears, as shown below. Tap "Delete" to delete the schedule or tap "Cancel" to cancel the operation.

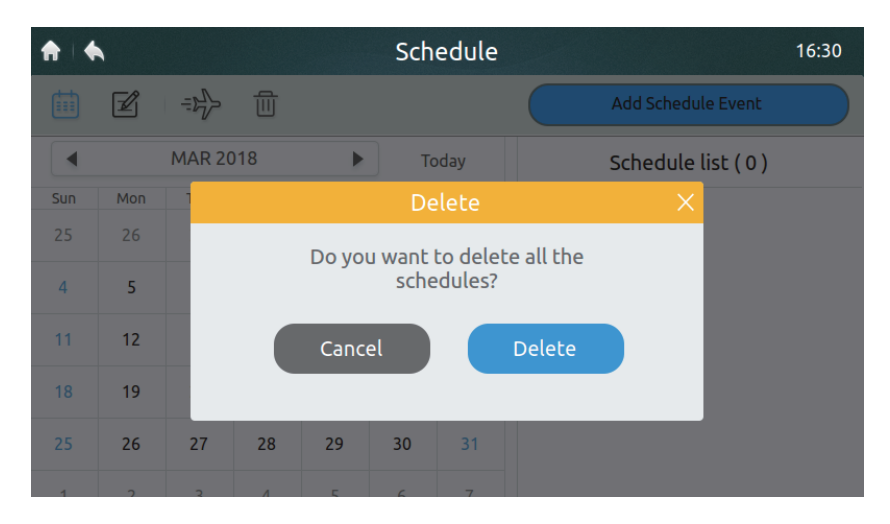

Figure 27

#### 4.4 Fault Report Page

Only the installation technician and administrator have access permissions.

|   | ♠ ♦      |                | Failure           |             | 04:12 |
|---|----------|----------------|-------------------|-------------|-------|
| 1 | ) All Un | its 🔻 🗲 2-JAN- | 2017 – 2-JAN-2017 |             |       |
|   | Address  | Date           | Time              | Device Type | Code  |
|   | 0-129    | 02-JAN-2017    | 06:15             | Odu Error   | L7    |
|   | 0-129    | 02-JAN-2017    | 06:16             | Odu Error   | L1    |
|   | 0-129    | 02-JAN-2017    | 06:16             | Odu Error   | F1    |
|   | 0-129    | 02-JAN-2017    | 06:16             | Odu Error   | L9    |
|   | 0-129    | 02-JAN-2017    | 06:18             | Odu Error   | L5    |
|   | 0-129    | 02-JAN-2017    | 06:18             | Odu Error   | LO    |
|   |          |                |                   |             | USB   |

Figure 28 Homepage 1 of the Report page

1. Tap the drop-down list in the area marked "1" in Figure 28, and select the group or all the devices to be viewed.

| ♠   ♠               | Failure         |             | 01:07 |
|---------------------|-----------------|-------------|-------|
| All Units V 1-JAN-2 | 017 – 1-JAN-201 | 7           |       |
| All Units           | Time            | Device Type | Code  |
| 🕘 Area 0-0          |                 |             |       |
| Group 0-0-0         |                 |             |       |
| Group 0-0-1         |                 |             |       |
| Group 0-0-2         |                 |             |       |
| Group 0-0-3         |                 |             |       |
| Group 0-0-4         |                 |             |       |
|                     |                 |             | USB   |

Figure 29

2. Tap the area marked "2" in Figure 28 to display the date window, as shown below. Tap the left area to select the start date. Select the end date in the right area.

| ♠ ♦                                     | Failure |     |     |       |     |     |     |             |      |  |
|-----------------------------------------|---------|-----|-----|-------|-----|-----|-----|-------------|------|--|
| All Units 🔻 🗲 5-JAN-2017 – 5-JAN-2017 🕨 |         |     |     |       |     |     |     |             |      |  |
| Address                                 |         |     | JA  | AN 20 | 17  |     |     | Device Type | Code |  |
| 4-129                                   | Sun     | Mon | Tue | Wed   | Thu | Fri | Sat | Odu Error   | H7   |  |
| , 115                                   | 25      | 26  | 27  | 28    | 29  | 30  | 31  |             |      |  |
| 6-129                                   | 1       | 2   | 3   | 4     | 5   | 6   | 7   | Odu Error   | H7   |  |
| 4-129                                   | 8       | 9   | 10  | 11    | 12  | 13  | 14  | Odu Error   | E2   |  |
| 6-129                                   | 15      | 16  | 17  | 18    | 19  | 20  | 21  | Odu Error   | E2   |  |
| 4-15                                    | 22      | 23  | 24  | 25    | 26  | 27  | 28  | Idu Error   | E1   |  |
| 4-129                                   | 29      | 30  | 31  | 1     | 2   | 3   | 4   | Odu Error   | Н7   |  |
|                                         |         |     |     |       |     |     |     |             | USB  |  |

Figure 30

3. If there is a historical fault record in the system after the start date and end date are selected, the interface shown in Figure 31 will be displayed.

| ♠ ♠                                 | Failure     |       |             |      |  |  |  |  |  |  |  |
|-------------------------------------|-------------|-------|-------------|------|--|--|--|--|--|--|--|
| All Units V 4-JAN-2017 - 4-JAN-2017 |             |       |             |      |  |  |  |  |  |  |  |
| Address                             | Date        | Time  | Device Type | Code |  |  |  |  |  |  |  |
| 0-1                                 | 04-JAN-2017 | 00:37 | Idu Error   | EO   |  |  |  |  |  |  |  |
| 0-1                                 | 04-JAN-2017 | 00:51 | Idu Error   | EO   |  |  |  |  |  |  |  |
| 0-1                                 | 04-JAN-2017 | 00:53 | Idu Error   | EO   |  |  |  |  |  |  |  |
| 0-1                                 | 04-JAN-2017 | 00:55 | Idu Error   | EO   |  |  |  |  |  |  |  |
|                                     |             |       |             |      |  |  |  |  |  |  |  |

USB

Figure 31 Homepage 2 of the Report page

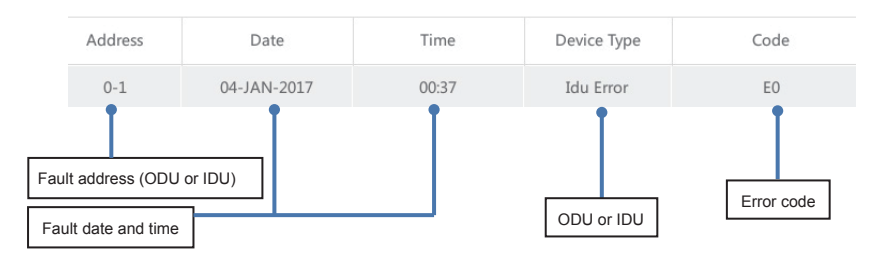

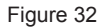

4. Insert the USB storage device and tap the "USB" button marked "1" in Figure 31. The fault data will be exported to the mobile device in csv format. The fault data content includes the address, date, time, model and error code (as shown in the above figure) to facilitate queries. The screen will display the success message after the data is exported successfully, as shown below.

| ♠ ♦       | Failure                   | 07:42 |
|-----------|---------------------------|-------|
| All Units | ▼ 12.2.2017 - 12.2.2017 ► |       |
| Address   | Export error code         | Code  |
| 6-41      |                           | EO    |
| 6-52      |                           | EO    |
| 6-21      | Export successful!        | EO    |
| 6-32      |                           | EO    |
|           |                           |       |
|           |                           |       |
|           |                           | USB   |

Figure 33

5. Open the exported file through Excel, as shown below:

|    | A       | В           | С     | D           | E    |
|----|---------|-------------|-------|-------------|------|
| 1  | Address | Date        | Time  | Device Type | code |
| 2  | 6-129   | 02-JAN-2017 | 05:33 | Odu Error   | ″E4″ |
| 3  | 6-49    | 02-JAN-2017 | 05:34 | Idu Error   | ″E2″ |
| 4  | 6-4     | 02-JAN-2017 | 05:36 | Idu Error   | ″E0″ |
| 5  | 6-0     | 02-JAN-2017 | 05:37 | Idu Error   | ″E0″ |
| 6  | 6-1     | 02-JAN-2017 | 05:37 | Idu Error   | ″E0″ |
| 7  | 6-2     | 02-JAN-2017 | 05:37 | Idu Error   | ″E0″ |
| 8  | 6-3     | 02-JAN-2017 | 05:37 | Idu Error   | ″E0″ |
| 9  | 6-5     | 02-JAN-2017 | 05:37 | Idu Error   | ″E0″ |
| 10 | 6-6     | 02-JAN-2017 | 05:37 | Idu Error   | ″E0″ |
| 11 | 6-7     | 02-JAN-2017 | 05:37 | Idu Error   | ″E0″ |
| 12 | 6-8     | 02-JAN-2017 | 05:37 | Idu Error   | ″E0″ |
| 13 | 6-9     | 02-JAN-2017 | 05:37 | Idu Error   | ″E0″ |
| 14 | 6-10    | 02-JAN-2017 | 05:37 | Idu Error   | ″E0″ |
| 15 | 6-11    | 02-JAN-2017 | 05:37 | Idu Error   | ″E0″ |
| 16 | 6-12    | 02-JAN-2017 | 05:37 | Idu Error   | ″E0″ |

Figure 34

### 4.5 Installation Interface

This section describes the installation interface operations and provides instructions. Only the installation technician and administrator have operation permissions.

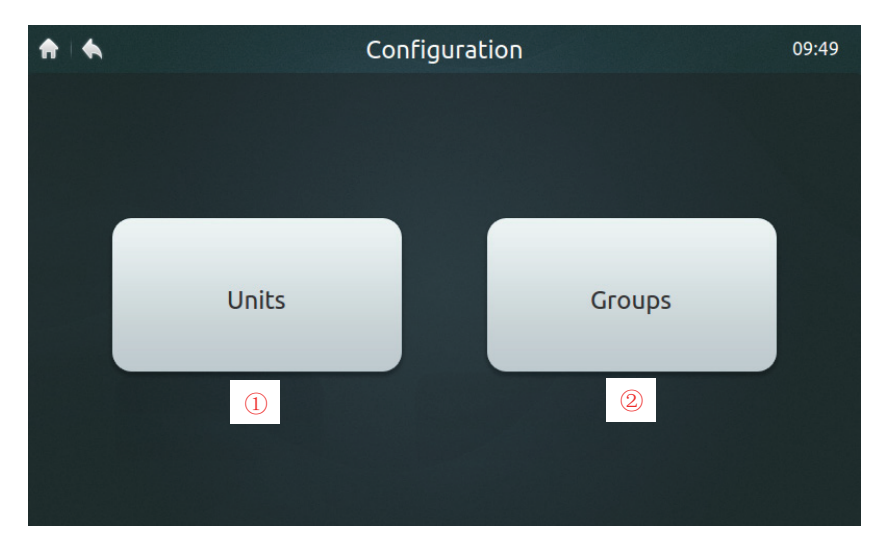

Figure 35 Homepage of Installation interface

Table 9 Setting Interface Icons and Descriptions

| No. | ltem         | Description                                         |
|-----|--------------|-----------------------------------------------------|
| 1   | Installation | Perform automatic searches and edit the device name |
| 2   | Group view   | Query group devices and edit groups                 |

#### 4.5.1 Auto Searches and Naming Devices

1. Tap the "Units" button, as shown in Figure 35, to enter the interface, as shown in Figure 36.

| ♠ .      |        | Units  |      | 17:20       |     |
|----------|--------|--------|------|-------------|-----|
| V6 ODU M | м-Duct |        |      | Auto Search | 1   |
| Address  | HP     | Model  | Icon | Device Name |     |
| 4-8      | 0.8    | M-DUCT |      | IDU4-8      |     |
| 4-9      | 0.8    | M-DUCT |      | IDU4-9      | (2) |
| 4-10     | 0.8    | M-DUCT |      | IDU4-10     |     |
| 4-11     | 0.8    | M-DUCT |      | IDU4-11     |     |
| 4-12     | 0.8    | M-DUCT |      | IDU4-12     |     |
|          |        |        | Save | Grouping    |     |

| Figure  | 36 | Device | installation | page |
|---------|----|--------|--------------|------|
| i igaio | 00 | 001100 | motanation   | page |

- 2. Tap the "Auto Search" button marked "1" in Figure 36. The connected device will be displayed on the interface. The table displays the IDU HP, IDU type (the correct type can be displayed correctly for second-gen IDUs only. Other types are first-gen IDUs), type icon (the correct type can be displayed correctly for the second-gen IDUs only. The Four-way Cassette icon is displayed for other units), and device name.
- 3. The default device name is "IDU + ODU network address-IDU address". The user can rename a device. Tap the area marked "2" in Figure 36 to display the input keyboard in the lower part of the screen, as shown below. Edit the device name of the corresponding address, and tap "Confirm".

| ♠ ♠    |       | Units 17:20 |      |      |     |      |     |          |        |
|--------|-------|-------------|------|------|-----|------|-----|----------|--------|
| V6 OD  | UM-   | DUCT        |      |      |     |      |     | Auto S   | Search |
| Addre  | SS    | HP          |      | Mode | el  | Icon |     | Device N | lame   |
| 4-8    |       | 0.8         |      | M-DU | СТ  |      |     | IDU4     | -8     |
|        |       |             |      |      |     |      | -   |          |        |
| IDU4-8 | 3     |             |      |      |     |      |     |          |        |
| 1 !    | 2 @   | 3 #         | 4 \$ | 5 %  | 6 ^ | 7 &  | 8 * | 9 (      | 0)     |
| q      | W     | е           | r    | t    | У   | u    | i   | 0        | р      |
| а      | S     | d           | f    | g    | h   | j    | k   |          | . +    |
| 1      | Z     | Х           | С    | V    | b   | n    | m   | , -      |        |
| a/A    | En/Cn |             |      |      |     |      | Cor | nfirm    | ×      |

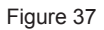

#### 4.5.2 Creating/Deleting/Renaming a Group

1. Tap the "Groups" button marked "2" in Figure 35 to access the group view page in Figure 38. Figure 38 shows the interface where no groups are created.

| ♠   ♠         | Grou            | sdr                                     | 09:52             |
|---------------|-----------------|-----------------------------------------|-------------------|
| Groups        | Registered unit |                                         | Unregistered unit |
|               |                 |                                         | IDU1-0            |
|               |                 | <ul> <li>Add</li> <li>Remove</li> </ul> | IDU1-1            |
|               |                 |                                         | IDU1-2            |
|               |                 |                                         | IDU1-3            |
|               |                 |                                         | IDU1-4            |
|               |                 |                                         | IDU1-5            |
|               |                 |                                         | IDU1-6            |
|               | 1               |                                         | IDI 11-7          |
| Edit Groups ( | D               | Cancel                                  | Confirm           |

Figure 38 Homepage 1 of Group View page

2. First create a group. Tap the "Edit Groups" button marked "1" in Figure 38 to access the interface shown in Figure 39.

| ♠   ♠        | Edit Grou | ups | 17:41 |
|--------------|-----------|-----|-------|
|              | Groups    |     |       |
| — Area 0-0   |           | Re  | ename |
| Group 0-0-0  |           |     |       |
| Group 0-0-1  |           |     |       |
| Group 0-0-2  |           |     | Add   |
| Group 0-0-3  |           |     |       |
| + Area 0-1   |           | D   | elete |
| + Area 0-2   |           |     |       |
| () Area () 2 |           |     |       |
|              | Save      |     |       |

Figure 39 Editing a group

- 3. Groups can be classified into two levels (e.g.: level 1 Area; level 2 Group). Up to 10 groups can be created at level 1. Up to 5 groups can be created at level 2. Tap the "Add" button, as shown in Figure 38, to add the first level group by default. Tap to select the first level Area. Tap the "Add" button to add the second level group. To delete a group, select this group, and tap "Delete".
- 4. Select a group and tap "Rename", as shown in Figure 39, to edit the selected group name.
- 5. Tap the "Save" button, as shown in the lower part of Figure 39, to save the edited information.

#### 4.5.3 Adding/Deleting a Device in Group

1. The user needs first to create groups. After groups are created, the group view page is displayed, as shown in Figure 40.

| ↑ ↓ ◆        | Grou            | ps       | 17:41             |
|--------------|-----------------|----------|-------------------|
| Groups       | Registered unit |          | Unregistered unit |
| - Area 0-0   | IDU4-8          |          | IDU4-13           |
| Group 0-0-0  | IDU4-9          | Add      | IDU4-15           |
| Group 0-0-1  |                 |          |                   |
| Group 0-0-2  |                 |          |                   |
| Group 0-0-3  |                 | Remove 🕨 |                   |
| (+) Area 0-1 |                 |          |                   |
| (+) Area 0-2 |                 |          |                   |
| Edit Groups  |                 | Cancel   | Save              |

Figure 40 Homepage 2 of Group View page

- 2. Tap to select the group on the left for adding or deleting IDUs, as shown in Figure 40.
- Tap to select a group on the right ungrouped device list, as shown in Figure 40. Tap the "Add" button to add it to the selected group. The device will be displayed in the grouped device list.
- 4. Alternatively, tap a device in the grouped device list. Tap the "**Remove**" button to delete the device from the group. The device will go back to the ungrouped device list.
- After performing the above operation, tap the "Save" button in the lower right corner to save the setting, or tap "Cancel" to cancel the setting.

#### 4.6 Settings Page

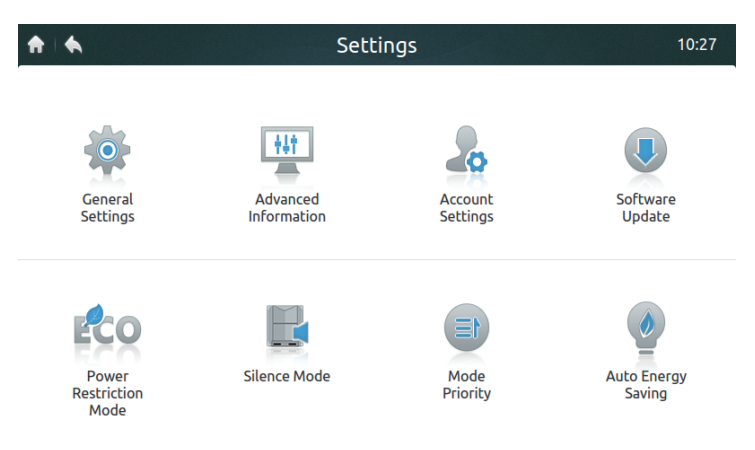

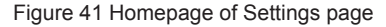

Table 10 Setting interface icons and description

| Icon                      | Description                                                                                                    |
|---------------------------|----------------------------------------------------------------------------------------------------|
| General Settings          | Sets the date, time, locking time, backlight brightness, language and temperature unit, and provides the emergency power-off function |
| Advanced Information      | Views the spot inspection information for the ODU and IDU                                                                             |
| Account Settings          | Edits the user account                                                                                                    |
| Software Upgrade          | Updates the centralized controller software version                                                                                   |
| Power Restriction<br>Mode | ODU power restriction settings (refer to the section about energy saving DIP settings in the new generation ODU manual)               |
| Silence Mode              | ODU silence mode settings (refer to the section about silence mode settings in the new generation ODU manual)                         |
| Mode Priority             | ODU mode priority settings (refer to the priority operation settings in the ODU manual)                                               |
| Auto Energy Saving        | ODU auto energy saving settings (refer to the energy saving operation settings in the ODU manual)                                     |

Note: Power Restriction Mode, Silence Mode, Mode Priority and Auto Energy Saving are valid for the new generation ODU only. The related operations can be performed by the installation technician and administrator only.

| ♠ ♦                  | Ge         | neral Settir | ngs           |           | 23:01 |
|----------------------|------------|--------------|---------------|-----------|-------|
| Time And Date        | 5 JAN 2017 | THU 23:01    |               | Edit      | 1     |
| Lock Screen Clock    | 30<br>Sec. | 1<br>Min.    | 3<br>Min.     | 5<br>Min. |       |
| Backlight Brightness | *          |              |               | *         |       |
| Language             | English V  |              |               |           |       |
| Temperature Unit     | °F °C      | Emerge       | ency Shut Dow | ON OFF    | 2     |
|                      |            | Reset        | 3             |           |       |

Figure 42 Homepage of General Settings

| lcon                            | Description                                                                                                    |
|---------------------------------|----------------------------------------------------------------------------------------------------|
| Time And Date                   | Edits the date, time, 24-hour display and daylight saving time                                                                                                    |
| Lock Screen<br>Clock            | Selects timed locking when there is no operation on the centralized controller                                                                                                    |
| Backlight<br>Brightness         | Selects backlight brightness                                                                                                    |
| Language                        | Chinese and English                                                                                                    |
| Temperature Unit                | Switches between °C and °F                                                                                                    |
| Emergency Shut<br>Down – ON/OFF | After the Emergency Shut Down function is enabled, all the IDUs are<br>shut down and the remote controller is locked. The IDUs can start<br>only after this function is disabled. |
| Reset                           | Resets the default settings and deletes user parameters                                                                                                    |

Table 11 Icons and description of General Settings

#### 4.6.1 Setting Date and Time

- 1. Tap "General Settings" in Figure 41 to enter the interface, as shown in Figure 42.
- 2. Tap the "Edit" button marked "1" in Figure 42 to access the interface below.

| <b>n</b> •       | General Settings                                                                                                    | 01:09 |
|------------------|----------------------------------------------------------------------------------------------------|-------|
| Time And Date    | Time × Edit                                                                                                    |       |
| Lock Screen Cloc | Date     1     ▼     JAN     ▼     2017     ▼       24-Hour Clock       Daylight Saving Time     5                                                                                                    |       |
| Backlight Bright | Start<br>2nd Sunday ▼ MAR ▼<br>End                                                                                                    |       |
| Language         | 1st Sunday ▼ NOV ▼                                                                                                    |       |
| Temperature Unit | The second state of the second state of the se |       |

Figure 43

- 3. Tap the drop-down button to edit time and date. Note: The valid date range is January 1, 2000 to December 31, 2037.
- 4. Select "24-Hour Clock" to enable or disable the 24-hour clock display format.
- 5. Select "Daylight Saving Time" to enable or disable the daylight saving time setting. The default daylight saving time is the second Sunday of March to the first Sunday of November. The user can tap the drop-down menu to edit the start time and end time of daylight saving time according to actual conditions. Note: The daylight saving time is disabled by default.

#### 4.6.2 Emergency Shut Down – ON/OFF

If an emergency occurs, tap the button marked "2" in Figure 42 to enable emergency shutdown. The centralized controller will send a shutdown command to all the IDUs and lock the remote controller. The IDUs can be restored only after the emergency switch is disabled.

#### 4.6.3 Resetting

Only the installation technician or administrator can enable the reset function. Tap the "Reset" button marked "3" in Figure 42 to delete user information (including the schedules, groups, common user accounts and reports), and restore the default settings (including the date, screen locking time, backlight, language, temperature and daylight saving time). The prompt will be displayed by tapping the "Reset" button. To confirm the operation, tap the "Yes" button to continue and restart the centralized controller. Tap the "No" button to cancel the reset.

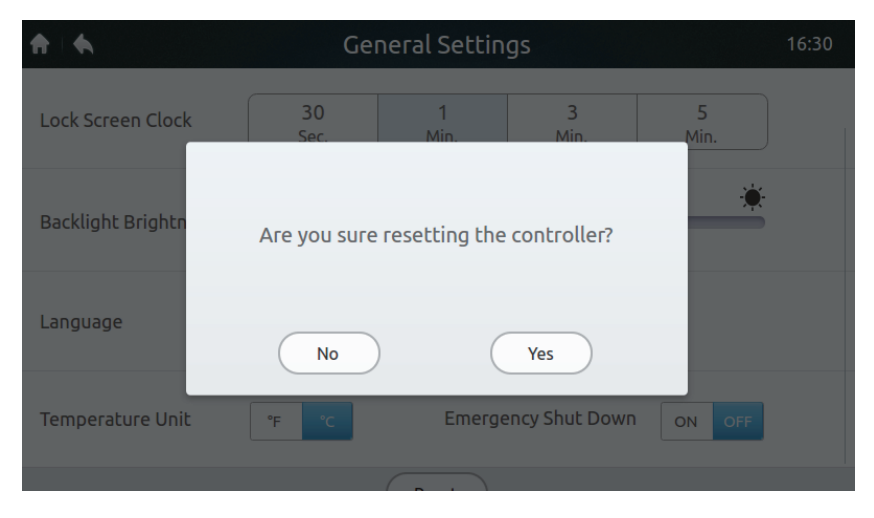

Figure 44

#### 4.6.4 Advanced Information of IDU and ODU

 Only the identity of the installation technician or administrator can be used to log in to the centralized controller (refer to the technical manual or contact the technical support personnel) and view parameter information. The system will prompt a common user that viewing permission is not available, as shown below:

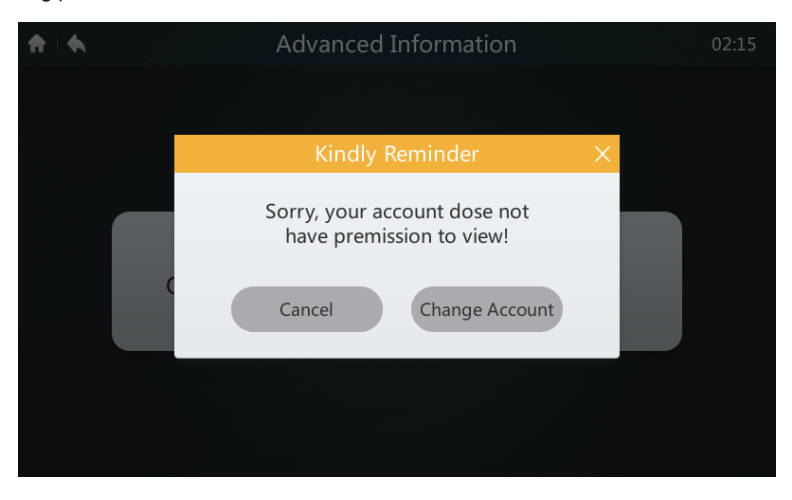

Figure 45

2. Tap "Advanced Information", as shown in Figure 41, to enter the interface below. You can select to view the ODU or IDU parameters. For details, see Tables 12 and 13.

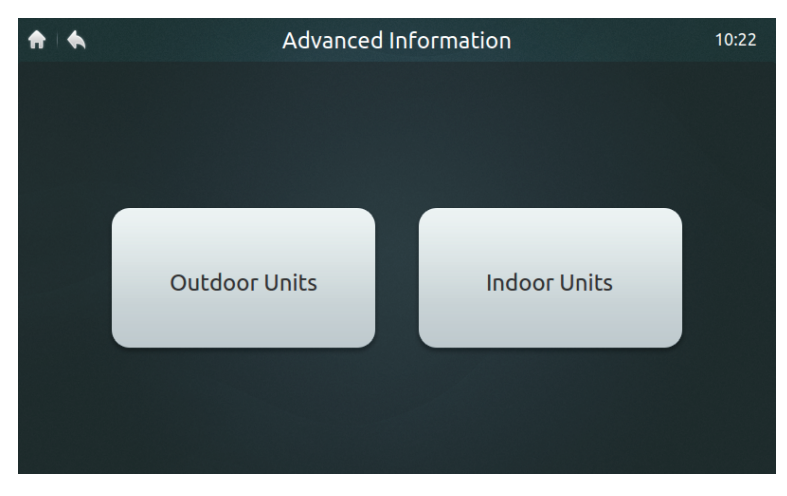

Figure 46

| No. | Parameter    | Description                                             |
|-----|--------------|---------------------------------------------------------|
| 1   | Address      | ODU address                                             |
| 2   | T4           | T4 ambient temperature                                  |
| 3   | T2/T2B       | T2/T2B average temperature (corrected)                  |
| 4   | Т3           | T3 condenser tube temperature                           |
| 5   | ТрА          | Inverter compressor A discharge temperature             |
| 6   | ТрВ          | Inverter compressor B discharge temperature             |
| 7   | IA           | Inverter compressor A current                           |
| 8   | IB           | Inverter compressor B current                           |
| 9   | Fan A        | DC fan A/A1 speed                                       |
| 10  | Fan B        | DC fan B/B1 speed                                       |
| 11  | EXV A        | Electronic expansion valve A opening (actual opening/8) |
| 12  | EXV B        | Electronic expansion valve B opening (actual opening/8) |
| 13  | EXV C        | Electronic expansion valve C opening (actual opening/8) |
| 14  | OP Mode      | Operating mode                                          |
| 15  | Pri Mode     | Mode priority                                           |
| 16  | Running Cap. | ODU running capability (reserved)                       |
| 17  | ODU Qty      | Number of modular ODUs (reserved)                       |
| 18  | ODU Cap.     | ODU capacity                                            |
| 19  | Tf1          | Tf1 inverter module A temperature                       |
| 20  | Tf2          | Tf2 inverter module B temperature                       |
| 21  | Т6В          | T6B plate heat exchanger outlet temperature             |
| 22  | T6A          | T6A plate heat exchanger inlet temperature              |
| 23  | Superheat    | System discharge superheat degree                       |
| 24  | IDU No.      | Number of IDUs (reserved)                               |

Table 12 Advanced information parameters of new generation ODU

| No. | Parameter   | Description                           |  |
|-----|-------------|---------------------------------------|--|
| 25  | IDU Run No. | Number of operating IDUs              |  |
| 26  | ODU demand  | Actual energy demand of the ODU       |  |
| 27  | H pressure  | High pressure of the system           |  |
| 28  | L pressure  | Low pressure of the system (reserved) |  |
| 29  | Last error  | Last error (current)                  |  |
| 30  | Freq. A     | Compressor 1 frequency                |  |
| 31  | Freq. B     | Compressor 2 frequency                |  |
| 32  | Version     | Program version No.                   |  |

Table 13 Advanced Information Parameters of 2nd generation IDU

| No. | Parameter  | Description                                 |
|-----|------------|---------------------------------------------|
| 1   | Address    | IDU and ODU communication address           |
| 2   | Group      | Wired controller group No.                  |
| 3   | HP         | Capacity HP of IDU                          |
| 4   | Net. Addr  | IDU address                                 |
| 5   | Ts         | Actual set temperature Ts                   |
| 6   | T1         | Actual T1 indoor temperature                |
| 7   | T2         | Actual T2 indoor temperature                |
| 8   | T2A        | Actual T2A indoor temperature               |
| 9   | T2B        | Actual T2B indoor temperature               |
| 10  | Comp. temp | Compressor discharge temperature (reserved) |
| 11  | Superheat  | Target superheat degree (reserved)          |
| 12  | EXV degree | EXV opening                                 |
| 13  | Version    | Software version No.                        |
| 14  | Error code | Error code                                  |

#### 4.6.5 Adding/Deleting Common User Accounts (up to 15)

- 1. The identity of the installation technician or administrator must be used to log in to the centralized controller (refer to the technical manual or contact the technical support personnel).
- 2. Tap "Account Settings", as shown in Figure 41, to enter the interface, as shown in Figure 47.

| A |                | Account Settings | 10:30  |
|---|----------------|------------------|--------|
| A | dmin account   |                  |        |
|   |                | 🖉 🖉 admin        |        |
|   | Administrator  | C Administrator  |        |
|   |                |                  |        |
| G | eneral account |                  |        |
|   |                |                  |        |
|   |                |                  |        |
|   |                |                  |        |
|   |                | Add User         | Delete |
|   |                |                  |        |

Figure 47 Homepage of Account Settings page

3. Tap the "Add User" button in the lower right corner of Figure 47 to display the interface below. Enter the user name and password (enter the password twice), and then tap the "Add" button to save the setting. Tap the "Cancel" button to cancel the setting.

| <b>A</b>        | Account Settings  |   |        |
|-----------------|-------------------|---|--------|
| Admin account   |                   |   |        |
|                 | Create account    | × |        |
|                 | User name         |   |        |
| General account | Password          |   |        |
|                 | Re-enter password |   |        |
|                 | Cancel            |   |        |
|                 |                   | _ |        |
|                 | Add User          |   | Delete |

Figure 48

4. Tap the "Delete" button in the lower right corner, as shown in Figure 47, to display the icon in the top right corner of common user account, as shown below. Tap the icon in the top right corner of the user to be deleted.

| ♠ .                        | Account Settings | 23:23              |
|----------------------------|------------------|--------------------|
| Admin account              |                  |                    |
| & factory<br>Administrator | 0                | & admin            |
| General account            |                  |                    |
| 8 2<br>♥ User              | Edit             | 8 3<br>♥ User Edit |
| <b>8</b> 4                 | •                | <u>8</u> 5         |
|                            |                  | Cancel             |

Figure 49

5. Enter the administrator name in the prompt box below. Tap the "Delete" button to delete the user. Tap the "Cancel" button to cancel the deletion.

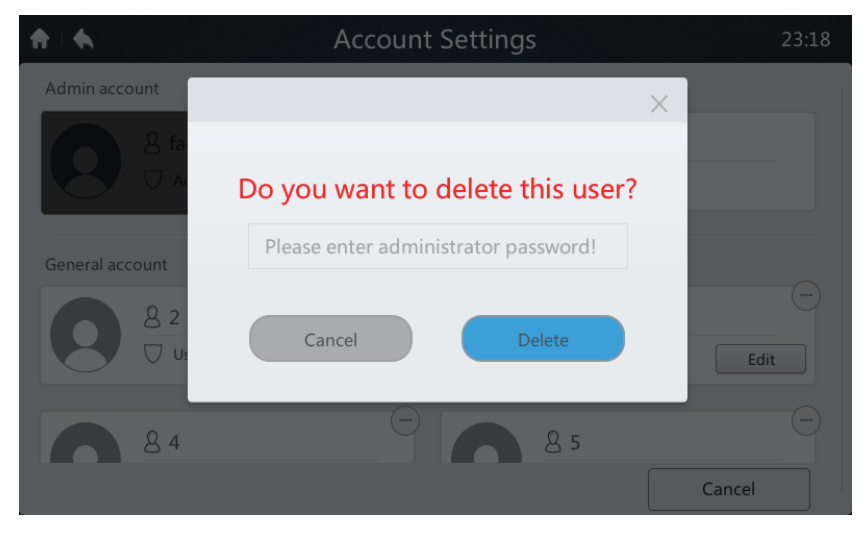

Figure 50

41

#### 4.6.6 Upgrading Software Version

- Download the upgrade software and the corresponding check code to the root directory of the USB storage device. Then, insert it into the USB interface at the bottom of the centralized controller. Update cannot be executed if the check code is not downloaded.
- 2. Tap "Software Update" in Figure 41 to enter the interface below. If the centralized controller finds valid upgrade packages, the number of valid upgrade packages will be displayed at the position marked with 1.

| ♠ ♦ | Software Update           | 23:24 |
|-----|---------------------------|-------|
|     | System                    | 10%   |
|     | Total Memory: 499MB       |       |
|     | Used Memory: 182MB        |       |
|     |                           |       |
|     | Version                   |       |
|     | Software Version MD.00.34 |       |
|     | Lastest Version 2         |       |
|     |                           |       |

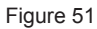

3. Tap the position marked "1" in the above figure to enter the interface below, which displays the upgrade packages (e.g., MD.00.XX).

| <b>*</b> • | Software Update                            |  |
|------------|--------------------------------------------|--|
|            | System Select version X                    |  |
|            | To<br>U: MD.00.33<br>V MD.00.34            |  |
|            | Ve Yes Cancel<br>Software Version MD.00.34 |  |
|            | Lastest Version 2                          |  |

Figure 52

42

4. Select the version to be upgraded in the upgrade list. A small blue tick is displayed when the version is selected. After you tap "**Yes**", the system will ask you again whether to start the installation, as shown below. Tap the "**Yes**" button to start the upgrade.

| <b>n</b> : • | Software Update                        |  |
|--------------|----------------------------------------|--|
|              | System<br>To                           |  |
|              | U: Do you want to install now?         |  |
|              | Ve No Yes<br>Software Version MD.00.34 |  |
|              | Lastest Version 2                      |  |

Figure 53

#### 4.6.7 Setting Power Restriction Mode

The setting is valid for new generation ODU. Only the installation technician and administrator can perform the operation. For the options description, see Table 14.

| ♠   ♠                  | Power Restriction Mode | 02:14 |
|------------------------|------------------------|-------|
|                        |                        |       |
| Power Restriction Mode | Grade 0                | •     |
|                        |                        |       |

Figure 54

#### 4.6.8 Setting Silent Mode

The setting is valid for new generation ODU. Only the installation technician and administrator can perform the operation. For the options description, see Table 14.

| ♠ ♦          | Silence Mode | 10:24 |
|--------------|--------------|-------|
|              |              |       |
|              |              |       |
|              |              |       |
| Silence Mode | Grade 0      | •     |
|              |              |       |
|              |              |       |
|              |              |       |
|              |              |       |

Figure 55

#### 4.6.9 Setting Mode Priority

The setting is valid for new generation ODU. Only the installation technician and administrator can perform the operation. For the options description, see Table 14.

| ♠ ↓ ♠         | Mode Priority | 10:24 |
|---------------|---------------|-------|
|               |               |       |
|               |               |       |
|               |               |       |
| Mada Deiasitu | A.:1-2        | _     |
| Mode Priority | AUCO          | •     |
|               |               |       |
|               |               |       |
|               |               |       |
|               |               |       |

Figure 56

# 4.6.10 Setting Auto Energy Saving

The setting is valid for new generation ODU. Only the installation technician and administrator can perform the operation. For the options description, see Table 14.

| ↑ ↓ ◆              | Auto Energy Saving | 10:26 |
|--------------------|--------------------|-------|
|                    |                    |       |
|                    |                    |       |
|                    |                    |       |
|                    |                    |       |
| Auto Energy Saving | OFF                | •     |
|                    |                    |       |
|                    |                    |       |
|                    |                    |       |
|                    |                    |       |
|                    |                    |       |

Figure 57

Table 14 Set DIP table and centralized controller options of new generation ODU

| Definition           | ODU parameter                                                                           | Centralized<br>Controller Options |
|----------------------|-----------------------------------------------------------------------------------------|-----------------------------------|
|                      | n41: Power limitation mode 1 (Only available for the master unit, 100% capacity output) | Grade 0                           |
|                      | n42: Power limitation mode 2 (Only available for the master unit, 90% capacity output)  | Grade 1                           |
|                      | n43: Power limitation mode 3 (Only available for the master unit, 80% capacity output)  | Grade 2                           |
| Power<br>Restriction | n44: Power limitation mode 4 (Only available for the master unit, 70% capacity output)  | Grade 3                           |
| moue                 | n45: Power limitation mode 5 (Only available for the master unit, 60% capacity output)  | Grade 4                           |
|                      | n46: Power limitation mode 6 (Only available for the master unit, 50% capacity output)  | Grade 5                           |
|                      | n47: Power limitation mode 7 (Only available for the master unit, 40% capacity output)  | Grade 6                           |

| Definition    | ODU parameter                                                                                                    | Centralized<br>Controller Options |
|---------------|----------------------------------------------------------------------------------------------------|-----------------------------------|
|               | 0: Night silent time is 6h/10h (default)                                                                                                    | 8                                 |
|               | 1: Night silent time is 6h/12h                                                                                                    | 9                                 |
|               | 2: Night silent time is 8h/10h                                                                                                    | 10                                |
|               | 3: Night silent time is 8h/12h                                                                                                    | 11                                |
|               | 4: No silent mode                                                                                                    | 0                                 |
|               | 5: Silent mode 1 (only limit max fan speed)                                                                                                    | 1                                 |
|               | 6: Silent mode 2 (only limit max fan speed)                                                                                                    | 2                                 |
|               | 7: Silent mode 3 (only limit max fan speed)                                                                                                    | 3                                 |
| Silent Mode   | 8: Super silent mode 1 (limit max. fan speed<br>and compressor frequency)                                                                                                    | 4                                 |
|               | 9: Super silent mode 2 (limit max. fan speed and compressor frequency)                                                                                                    | 5                                 |
|               | A: Super silent mode 3 (limit max. fan speed and compressor frequency)                                                                                                    | 6                                 |
|               | B: Super silent mode 4 (limit max. fan speed and compressor frequency)                                                                                                    | 7                                 |
|               | F: Set silent mode via the centralized<br>controller (To use the software settings, the<br>corresponding function's DIP switch code<br>must be configured in the outdoor units)   |                                   |
|               | 000: Auto Priority                                                                                                    | Auto Priority                     |
|               | 001: Cool Priority                                                                                                    | Cool Priority                     |
|               | 010: VIP                                                                                                    | VIP                               |
|               | 011: Heat Only                                                                                                    | Heat Only                         |
| Mode Priority | 100: Cool Only                                                                                                    | Cool Only                         |
|               | 111: Set silent mode via the centralized<br>controller (To use the software settings, the<br>corresponding function's Dip switch code must<br>be configured in the outdoor units) |                                   |
| Auto Energy   | nb3: Exit auto power saving mode                                                                                                    | OFF                               |
| Saving        | nb4: Enter auto power saving mode                                                                                                    | ON                                |

#### 4.7 Help Interface

This manual is intended for reference only. Refer to the error shown on the actual device for troubleshooting.

Please consult a Midea engineer to check if the error code of the specific model belongs to a "new-generation refrigerant system".

| Code | ODU Error Description                                                                                 |
|------|----------------------------------------------------------------------------------------------------|
| E0   | Communication error between outdoor units                                                             |
| E1   | Phase sequence error                                                                                  |
| E2   | Communication error between an indoor unit and the master unit                                        |
| E4   | Outdoor heat exchanger temperature sensor (T3) error or outdoor ambient temperature sensor (T4) error |
| E5   | Abnormal power supply voltage                                                                         |
| E6   | Abnormal module temperature or Tf temperature sensor                                                  |
| E7   | Compressor top or discharge pipe temperature sensor (T7C1/2) error                                    |
| E8   | Outdoor unit address error                                                                            |
| xE9  | EEPROM mismatch                                                                                       |
| xF1  | PTC error                                                                                             |
| F3   | Plate heat exchanger cooling refrigerant outlet temperature sensor (T6B) error                        |
| F5   | Plate heat exchanger cooling refrigerant inlet temperature sensor (T6A) error                         |
| F6   | Electronic expansion valve (EEV) connection error                                                     |
| xH0  | Communication error between the main control chip and inverter driver chip                            |
| H2   | Number of slave units detected by the master unit has decreased                                       |
| H3   | Number of slave units detected by the master unit has increased                                       |
| xH4  | Inverter module protection                                                                            |
| H5   | P2 protection appears three times in 60 minutes                                                       |
| H6   | P4 protection appears three times in 100 minutes                                                      |
| H7   | The number of indoor units detected by the master unit is different to the number set on main PCB     |

Table 15 Error codes for new generation ODU

| Code | ODU Error Description                                                                           |
|------|-------------------------------------------------------------------------------------------------|
| H8   | High pressure sensor error                                                                      |
| H9   | P9 protection appears ten times in 120 minutes                                                  |
| C7   | PL protection appears three times in 100 minutes                                                |
| P1   | Discharge pipe high-pressure protection                                                         |
| P2   | Suction pipe low-pressure protection                                                            |
| xP3  | Compressor current protection                                                                   |
| P4   | Discharge temperature protection                                                                |
| P5   | Outdoor heat exchanger temperature protection                                                   |
| P9   | Fan module protection                                                                           |
| PL   | Inverter module temperature protection                                                          |
| PP   | Compressor discharge insufficient superheat protection                                          |
| xL0  | Inverter compressor module protection                                                           |
| xL1  | DC bus low voltage protection                                                                   |
| xL2  | DC bus high voltage protection                                                                  |
| xL4  | MCE error                                                                                       |
| xL5  | Zero speed protection                                                                           |
| xL7  | Phase sequence error                                                                            |
| xL8  | The compressor frequency variation is greater than 15 Hz within one second of protection        |
| xL9  | The actual compressor frequency differs from the target frequency by more than 15 Hz protection |
| xHd  | Slave unit malfunction                                                                          |

Note:

- 1. 'x' is a placeholder for the compressor system (compressor and related electrical components), with 1 representing compressor system A and 2 representing compressor system B.
- 2. For some error codes, a manual restart is required before the system can resume normal operations.
- 3. Once the EEV is connected properly, a manual restart is required before the system can resume normal operations.

Table 16 Error codes for IDUs

| Error code | Content                                                  |
|------------|----------------------------------------------------------|
| FE         | Indoor unit has not been assigned an address             |
| Ed         | Outdoor unit error                                       |
| EE         | Water level error                                        |
| E0         | Mode conflict                                            |
| Eb         | EEV error                                                |
| E1         | Communication error between indoor and outdoor units     |
| E2         | Indoor ambient temperature sensor error                  |
| E3         | Indoor heat exchanger mid-point temperature sensor error |
| E4         | Indoor heat exchanger outlet temperature sensor error    |
| E6         | Fan error                                                |
| E7         | EEPROM mismatch                                          |

#### MD17IU-014A